# FICHE PRATIQUE UTILISATION SUR ANDROID

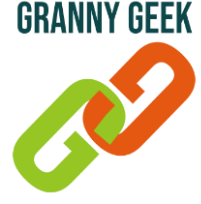

#### Libérer de l'espace de stockage sur WhatsApp

Les fichiers reçus sur WhatsApp (photos, vidéos) prennent beaucoup d'espace de stockage sur votre smartphone, ce qui peut entraver aux fonctions du téléphone. Via l'application, vous pouvez supprimer les plus gros fichiers pour libérer de l'espace.

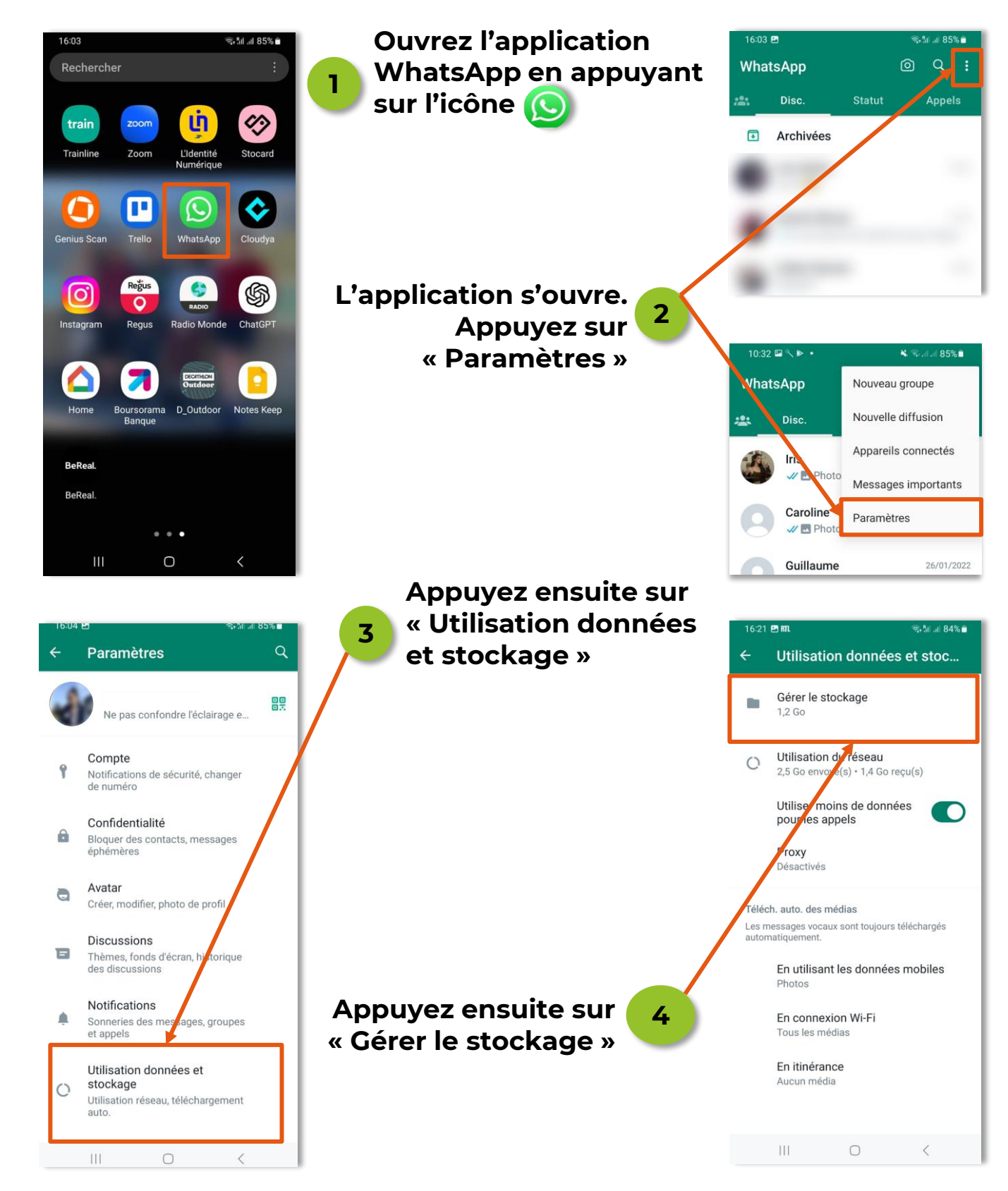

Pagelsur3

#### © Granny Geek – Août 2023

### FICHE PRATIQUE UTILISATION SUR ANDROID

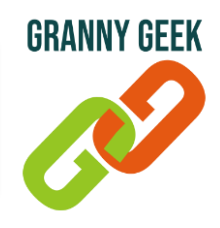

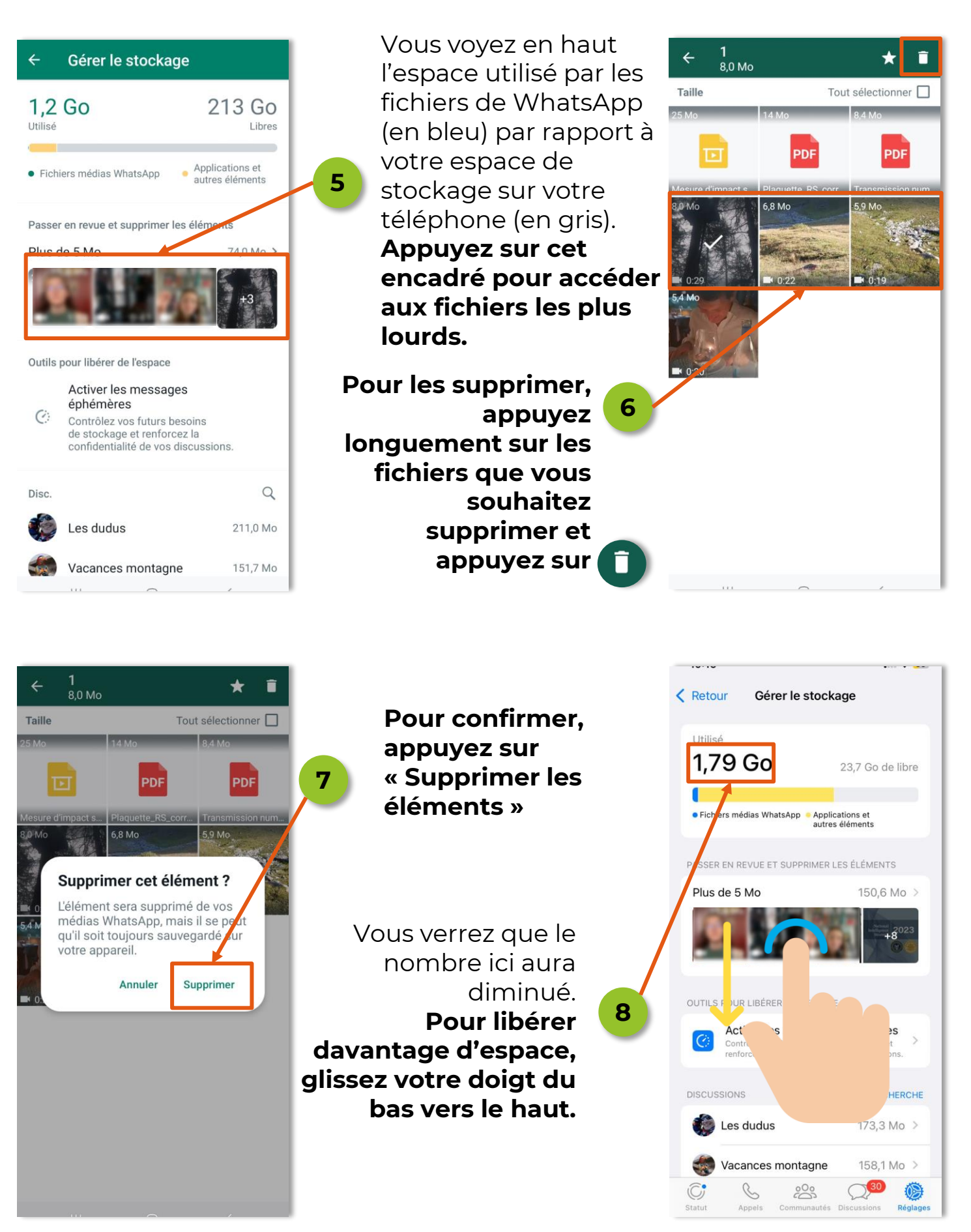

#### © Granny Geek – Août 2023

## FICHE PRATIQUE UTILISATION SUR ANDROID

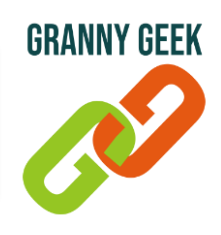

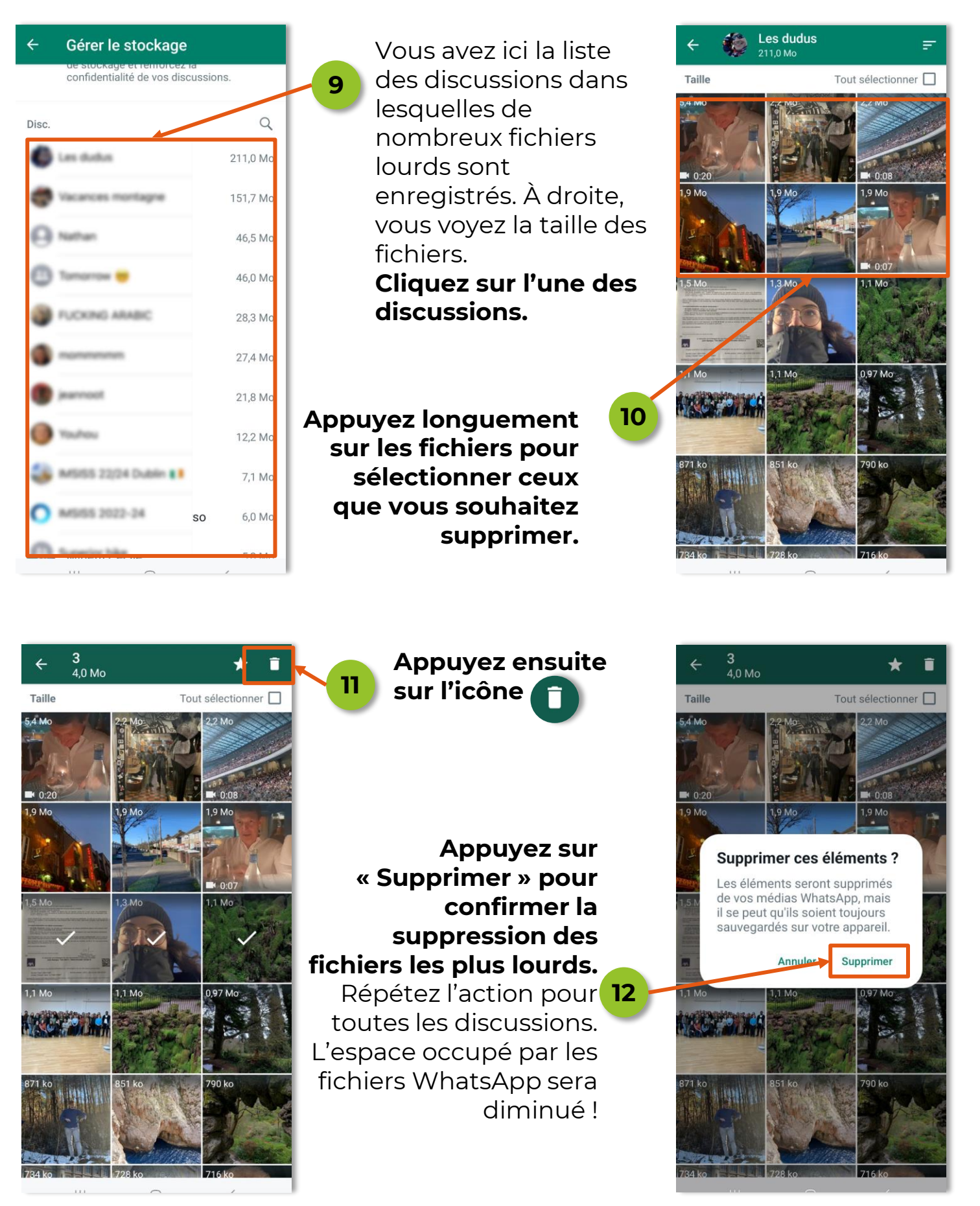